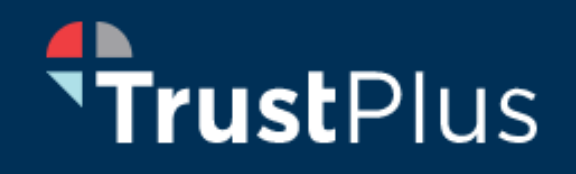

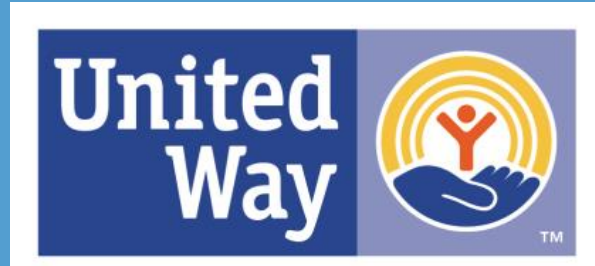

United Way of Greater Waterbury Step-by-Step Guide to Registration

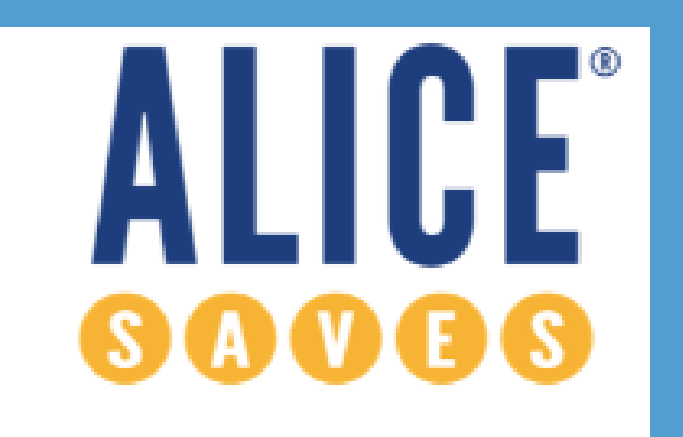

**United Way of Greater Waterbury** 

### If you need assistance or have any questions for:

ALICE Saves submit an online request at: https://help.saverlife.org/hc/en-us

For Trust Plus submit an online request at https://mytrustplus.org/faqs/

United Way's investments in the impact area of financial stability aim to ensure that all Greater Waterbury residents have adequate economic self sufficiency for themselves and their families.

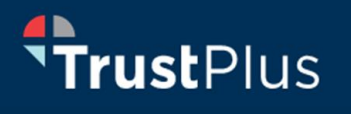

Trust Plus offers FREE monthly, financial coaching with virtual

meeting options

Alice Saves is an

incentivized savings program, save\$60 for three months to earn \$20

# **ALICE Saves**

Step 1: Go to www.ctalicesaves.org

Step 2: <u>Click</u> create a Saver Life account

**Information needed:** 

- First name
- Last name
- Email
- Password

Step 3: Enter your phone number

- Retrieve the verification code from your text messages to complete process
- Step 4: <u>Inter</u> your savings or checking account into the address field (you will see a padlock or https so you know your information is safe
- Step 5: Take the financial health survey (2 -3 minutes)
  - Based upon your score, current challenges and resources will appear to improve the score
- Step 6: Explore the website
- Step 7: Start saving, track your progress, and earn incentives

## <u>ALICE ahorra paso a paso</u>

Primer Paso: Ir a <u>www.ctalicesaves.org</u> Segundo Paso: <u>Haga clic</u> en Crear una cuenta de salvavidas Información necesaria:

- El nombre de pila
- El apellido
- El correo electrónico
- La contraseña

Tercer Paso: Entrar en su número de teléfono

• <u>Recuperar</u> el código de verificación de los mensajes de texto para completar el proceso

Cuarto Paso: Entrar su cuenta de ahorros o de cheques

• La URL tendrá un candado o https para proteger su información

**Quinto Paso**: <u>Tomar</u> una encuesta de salud financiera

• Dos o tres minutos para completar Sexto Paso: <u>Explora</u> el sitio web Séptimo Paso: Comience a ahorrar, realice un seguimiento de su progreso y gane incentivos

# **Trust**Plus

# **Trust Plus Step-by-Step**

Step 1: Go to https://go.mytrustplus.org/8w57

Step 2: Click sign up

Step 3: Choose a coach

• Read through each bio to select the best option for you

Step 4: Pick a time to meet and confirm

- **Step 5: <u>Type</u> in personal information** 
  - <u>Select</u> a format for the appointment
- Step 6: Type in personal information to pull up your credit score and current debts

#### **Step 7: Answer a few questions based on:**

- Personal reasoning
- How you bank (bank information)
- Your work
- Expenses
- Household
- About you
- Step 8: Receive a confirmation code to your phone or email
  - **Type** in the verification code

Step 9: Create a secure password

## <u>Confianza más paso a paso</u>

Primer Paso: Ir a https://go.mytrustplus.org/8w57

Segundo Paso: Pulse registrarse

Tercer Paso: Elige un entrenador

• Lee cada biografía para seleccionar la mejor opción para ti

Cuarto Paso: Elija una hora para reunirse y confirmer

Quinto Paso: <u>Tipo</u> de información personal

• Seleccione una llamada telefónica o de vídeo para la reunion

Sexto Paso: Escriba información personal para obtener su puntaje de crédito y deudas actuales

Séptimo Paso: <u>Responder</u> a algunas preguntas basadas en:

- Razonamiento personal
- Información de bancaria
- Tu trabajo
- El hogar
- El mismo

Ocho Paso: Reciba un código de confirmación en su teléfono o correo electrónico

Escriba en el código de verificación Nueve Paso: Crear una contraseña segura ALICE Households make above the poverty level but below a basic cost-ofliving survival budget

ALICE los hogares superan el nivel de pobreza pero por debajo de un presupuesto básico de supervivencia

5